# PeopleSoft HR ECR Automation Process Short Term Disability with Pay

May 2011

#### **Processing a Short Term Disability with Pay**

## **ECR Search Page**

| Menu 🗖                                                                                    |             |             |                                |
|-------------------------------------------------------------------------------------------|-------------|-------------|--------------------------------|
| Search:                                                                                   | Main Menu > | ECR)        |                                |
| ▷ Self Service                                                                            |             |             |                                |
| Workforce Administration     Devroll for North America                                    | Use         | Inquire     | Reports                        |
| Version of North America     Workforce Development     Orappizational Development         | ECR Create  | ECR Inquire | Employee Change Request E-mail |
| <ul> <li>Organizational Development</li> <li>Worklist</li> <li>Depending Table</li> </ul> |             |             |                                |
| <ul> <li>PeopleTools</li> <li>PC Custom</li> </ul>                                        |             |             |                                |
| ▷ BC Custom ▷ BC Merit Review                                                             |             |             |                                |
| <ul> <li>Employee Change Request<br/>(ECR)</li> </ul>                                     |             |             |                                |
| D Use<br>D Inquire                                                                        |             |             |                                |
| ▶ Reports                                                                                 |             |             |                                |

To process a Short Term Disability using the automated ECR process, follow the menu navigation below:

#### Home > Employee Change Request (ECR) > Use > ECR Create

| Menu  Search:                                                                                                |
|----------------------------------------------------------------------------------------------------|
| Search:                                                                                                    |
|                                                                                                    |
|                                                                                                    |
| Employee Search - Update                                                                                     |
| Recruiting     Enter any information you have and click Search. Leave fields blank for a list of all values. |
| D Workforce Administration                                                                                   |
| Payroll for North America                                                                                    |
| D Workforce Development                                                                                      |
| D Organizational Development                                                                                 |
| ▷ Worklist EllipiiD. Degitis with ♥                                                                          |
| D PeopleTools Last Name: begins with ▼                                                                       |
| D BC Custom First Name: begins with                                                                          |
| D BC Merit Review                                                                                            |
| ▽ Employee Change Request                                                                                    |
| (ECR) Search Clear Basic Search 🗒 Save Search Criteria                                                       |
| ⇒ Use                                                                                                    |
| - ECR Create                                                                                                 |
| D Inquire                                                                                                    |
| D REPORS                                                                                                    |

• If you know the Name or Eagle ID of the employee, type it into the appropriate field. A search can still be performed if you only have a partial name or Eagle ID.

**NOTE:** The Name fields are not case sensitive.

### **ECR Search Page**

| 1                                                                     | oyee Search                                                                                              | <u>`</u>                                                        |                                                          |                                                        |                                                              |                                                  |                                                 |                                                                                               |                                                 |                                  |
|-----------------------------------------------------------------------|----------------------------------------------------------------------------------------------------|-----------------------------------------------------------------|----------------------------------------------------------|--------------------------------------------------------|--------------------------------------------------------------|--------------------------------------------------|-------------------------------------------------|-----------------------------------------------------------------------------------------------|-------------------------------------------------|----------------------------------|
| Employe                                                               | e Search Crit                                                                                            | eria                                                            |                                                          |                                                        |                                                              |                                                  |                                                 |                                                                                               |                                                 |                                  |
| Eff                                                                   | Empl ID:                                                                                                 | 201685                                                          | 550 F                                                    | udd,Elmer A                                            |                                                              |                                                  |                                                 |                                                                                               |                                                 |                                  |
|                                                                       | ECR Action:                                                                                              | Search                                                          | 4                                                        | -                                                      |                                                              |                                                  |                                                 |                                                                                               |                                                 |                                  |
| Below i<br>To crea                                                    | is a list of al<br>ate an ECR                                                                            | ll job recc<br>, first sele                                     | ords for this e<br>ect the Action                        | employee f<br>n then click                             | for which you ha<br>the Create EC                            | ive access a<br>R button.                        | s of the effective                              | date above.                                                                                   |                                                 |                                  |
| Employe                                                               | e lobs                                                                                                   |                                                                 |                                                          |                                                        |                                                              |                                                  |                                                 | Customiza                                                                                     | Find                                            | Firet 4 a stale last             |
| Employe                                                               | e Jobs<br>Rcd# E                                                                                         | Eff Date                                                        | Empl Status                                              | Action                                                 | <u>Reason</u>                                                | <u>DeptiD</u>                                    | Dept Name                                       | <u>Customize</u><br><u>Position</u>                                                           | <u>Find</u>   <sup>##</sup><br><u>Title</u>     | First 🗐 1 of 1 🕑 Last<br>Primary |
| Employe<br>Create                                                     | ee Jobs<br><u>Rcd#</u> E<br>ECR 0                                                                        | Eff Date                                                        | <u>Empl Status</u>                                       | Action                                                 | Reason                                                       | <u>DeptiD</u>                                    | Dept Name                                       | <u>Customize</u><br><u>Position</u>                                                           | <u>Find</u>   🗯<br><u>Title</u>                 | First I of 1 E Last<br>Primary   |
| Employe<br>Create<br>Below i<br>To view                               | e Jobs<br><u>Rcd# E</u><br>ECR 0<br>is a list of E<br>v more infor                                       | <u>Eff Date</u><br>CRs that<br>mation a                         | Empl Status<br>have been o<br>bout the req               | Action<br>Created for<br>uest or to c                  | Reason<br>the jobs listed a<br>cancel a reques               | <u>DeptID</u><br>above.<br>t, click on the       | Dept Name                                       | <u>Customize</u><br><u>Position</u>                                                           | <u>Find</u>  <br><u>Title</u>                   | First I of 1 D Last<br>Primary   |
| Employe<br>Create<br>Below i<br>To view<br>Change                     | ECR 0<br>Rcd# E<br>ECR 0<br>is a list of E<br>wore infor<br>Request Statu                                | CRs that<br>mation a                                            | Empl Status<br>have been o<br>bout the req               | Action<br>created for<br>uest or to c                  | Reason<br>the jobs listed a<br>cancel a reques               | DeptID<br>above.<br>t, click on the              | Dept Name                                       | Customize<br>Position                                                                         | <u>Find</u>  <br><u>Title</u>                   | First 🔍 1 of 1 🕨 Last<br>Primary |
| Employe<br>Create<br>Below i<br>To view<br>Change<br>Select           | e Jobs<br><u>Rcd# E</u><br>ECR 0<br>is a list of E<br>v more infor<br>Request ID                         | CRs that<br>mation a<br><u>Rcd# Eff I</u>                       | Empl Status<br>have been o<br>bout the req<br>Date Activ | Action<br>created for<br>uest or to c                  | Reason<br>the jobs listed a<br>cancel a reques               | DeptID<br>above.<br>t, click on the<br>Dept Name | Dept Name<br>e Select button.<br>Cu<br>Position | <u>Customize</u><br><u>Position</u><br><u>Istomize   Find   <sup>3</sup><br/><u>Title</u></u> | <u>Find</u>   <sup>™</sup><br>Title<br>■ 1 of 1 | First 🕢 1 of 1 🕨 Last<br>Primary |
| Employe<br>Create<br>Below i<br>To view<br>Change<br>Select<br>Select | e Jobs<br><u>Rcd# E</u><br>ECR 0<br>is a list of E<br>v more infor<br>Request Statu<br><u>Request ID</u> | Eff Date<br>ECRs that<br>Internation a<br>Is<br>Rcd# Eff I<br>0 | Empl Status<br>have been o<br>bout the req<br>Date Actio | Action<br>Created for<br>uest or to c<br>on <u>Sta</u> | Reason<br>the jobs listed a<br>cancel a reques<br>tus DeptID | DeptID<br>above.<br>t, click on the<br>Dept Name | Dept Name<br>e Select button.<br>Cu<br>Position | Customize<br>Position<br>Istomize   Find   <sup>3</sup><br>Title                              | I <u>Find</u> I III                             | First 🖲 1 of 1 🖻 Last<br>Primary |

1. Verify the Eagle Id and Name of the employee for whom the transaction is being done.

2. Enter the Effective Date of the Short Term Disability. This is the Effective Date that will be reflected in PeopleSoft HR.

3. Select "Short Term Disability with Pay" from the ECR Action drop down field.

4. Click the Search button to display the Employee Jobs for the employee. This will display all the job records within the security access of the originator. This allows the user to determine which job record to select and run the Create ECR process.

## **ECR Search Page**

| ECR Employee Search                                            | <u> </u>                          |                                                   |                                                 |                                                                                  |                            |                                       |                                                   |                                                                         | -                                 |
|----------------------------------------------------------------|-----------------------------------|---------------------------------------------------|-------------------------------------------------|----------------------------------------------------------------------------------|----------------------------|---------------------------------------|---------------------------------------------------|-------------------------------------------------------------------------|-----------------------------------|
| Employee Search Crite                                          | eria                              |                                                   |                                                 |                                                                                  |                            |                                       |                                                   |                                                                         |                                   |
| Empl ID:                                                       | 692157                            | 14                                                |                                                 |                                                                                  |                            |                                       |                                                   |                                                                         |                                   |
| Effective Date:                                                | 06/11/20                          | 011 🗐                                             |                                                 |                                                                                  |                            |                                       |                                                   |                                                                         |                                   |
| ECR Action:                                                    | Short Te                          | erm Disability w                                  | vith Pay 👻                                      |                                                                                  |                            |                                       |                                                   |                                                                         |                                   |
|                                                                | Search                            |                                                   |                                                 |                                                                                  |                            |                                       |                                                   |                                                                         |                                   |
|                                                                |                                   |                                                   |                                                 |                                                                                  |                            |                                       |                                                   |                                                                         |                                   |
| Bolow is a list of all                                         | Liob reco                         | rds for this a                                    | mplovee for                                     | which you have a                                                                 |                            | s of the effective (                  | date above                                        |                                                                         |                                   |
| To create an ECR,                                              | first solo                        |                                                   | imployee ioi                                    | which you have a                                                                 | leess a                    |                                       | uaic above.                                       |                                                                         |                                   |
|                                                                | III St Selei                      | ct the Action                                     | n then click th                                 | he Create ECR bu                                                                 | tton.                      |                                       |                                                   |                                                                         |                                   |
| ,                                                              | III SL SEIEI                      | ct the Action                                     | then click th                                   | he Create ECR bu                                                                 | tton.                      |                                       |                                                   |                                                                         |                                   |
|                                                                | III St Selet                      | ct the Action                                     | then click th                                   | he Create ECR bu                                                                 | tton.                      |                                       |                                                   |                                                                         |                                   |
| Employee Jobs                                                  | ff Date                           | Ct the Action                                     | Action                                          | Reason                                                                           | DeptiD                     | Dent Name                             | <u>Customize   F</u><br>Position                  | ind   🛗 First 🗹                                                         | 1-3 of 3 ▶ Last<br>Primary        |
| Employee Jobs<br>Rcd# El<br>Create ECR 0 09                    | ff Date<br>9/01/2003              | ct the Action<br><u>Empl Status</u><br>Terminated | n then click th<br><u>Action</u><br>Termination | Reason<br>NJA-No Job Activity<br>Job Term'd                                      | <u>DeptID</u><br>059001    | <u>Dept Name</u><br>Dean, Gssw        | Customize   F<br>Position<br>00008173             | ind   # First<br>Title<br>Part Time Faculty                             | 1-3 of 3 ▶ Last<br><u>Primary</u> |
| Employee Jobs<br>Rcd# Ef<br>Create ECR 0 09<br>Create ECR 1 06 | ff Date<br>9/01/2003<br>6/01/2003 | Empl Status<br>Terminated                         | Action<br>Termination                           | Reason<br>NJA-No Job Activity<br>Job Term'd<br>NJA-No Job Activity<br>Job Term'd | DeptID<br>059001<br>059001 | Dept Name<br>Dean, Gssw<br>Dean, Gssw | Customize   F<br>Position<br>00008173<br>00008173 | ind   ₩ First<br>Title<br>Part Time Faculty<br>Part Time Faculty        | 1-3 of 3 🕑 Last<br>Primary        |
| Employee Jobs<br>Rcd# Ef<br>Create ECR 0 09                    | ff Date<br>9/01/2003              | Empl Status<br>Terminated                         | Action<br>Termination                           | Reason<br>NJA-No Job Activity<br>Job Term'd<br>NJA-No Job Activity               | DeptID<br>059001           | Dept Name<br>Dean, Gssw               | Customize   F<br>Position<br>00008173             | <u>ind   ∰</u> First<br>Title<br>Part Time Faculty<br>Part Time Faculty | 1-3 of 3 ▶<br><u>P</u> i          |

5. Click the Create ECR button next to the job record to process the Short Term Disability.

**NOTE:** Any ECR transactions that have been processed for the employee will also display under the **Change Request Status** section of the page.

## **ECR Short Term Disability Request Page**

| Change Reques         | t Y Com | ments/Workflow Tracking \ |          |                 |                          |              |                   |  |  |
|-----------------------|---------|---------------------------|----------|-----------------|--------------------------|--------------|-------------------|--|--|
| SHORT TERM DISABILITY |         |                           |          |                 |                          |              |                   |  |  |
| Request ID:           | NEW     | EmpliD:                   | 69215714 |                 | Total Number of Records: | 3            | Other Job Records |  |  |
| Status:               |         | Name:                     | I        |                 | Rcd#:                    | 2            |                   |  |  |
| Empl Status:          | Active  |                           |          | Benefit Program | 1:                       | 🖉 Primary    |                   |  |  |
| Department:           | 059021  | l                         |          | BC Annual Salar | y:                       | Benefits Bas | e: \$39,046.000   |  |  |
| Position:             | 000109  | 957                       |          | Comp Rate:      |                          | Periods/Yr:  | 12.00             |  |  |
| Job Code:             | 249550  | )                         |          | Pay Group:      | MON                      | Comp Freq:   | М                 |  |  |
| Citizenship:          |         |                           |          | Reg/Temp:       | Regular                  | FT/PT:       | Part-Time         |  |  |
| Visa Type:            |         |                           |          | Empl Class:     | B-PtAdmin                | Std Hrs:     | 21.00             |  |  |
| Visa Exp Dt:          |         |                           |          | Service Date:   | 09/01/1991               | Rehire Date: | 09/01/1991        |  |  |
|                       |         |                           |          | Hire Date:      | 09/01/1991               | BC Budge     | ted Position      |  |  |

Information specific to the employee and important for processing a Short Term Disability has been identified and captured in the top section of the screen. This information is reflective of the data specific to the job being updated. This data displays current information as of the effective date. It will not display future dated information for the employee.

#### **NOTES:**

• **Request ID and Status** will default to **'NEW'** until the transaction has been submitted. The various statuses will update as the transaction goes through the process.

| Status      | Definition                                                                    |
|-------------|-------------------------------------------------------------------------------|
| Now Poquest | The status defaults to 'New Request' when the request is first opened.        |
| New Request | The Request ID defaults to 'New.'                                             |
| Donding     | The status is 'Pending (area) Approval' while waiting for approver action:    |
| (area)      | Approve or Deny.                                                              |
| (alea)      | Possible approval areas are: Office of the Provost, Restricted Funds,         |
| Арргова     | Compensation, Position Management, Foreign Tax, and HRSC.                     |
|             | The status is set to 'Denied' when the request is denied by an approver.      |
| Donied      | Upon denial, the request is routed back to the originator.                    |
| Denieu      | At this point, the originator may cancel or resubmit the request.             |
|             | On resubmit, Request ID remains the same as original.                         |
| Cancollod   | The status is 'Cancelled' when the request is cancelled by the originator.    |
| Cancelleu   | No further activity allowed on this request.                                  |
| Manual      | The status is 'Manual Update' when the HRSC rep presses the 'Manual           |
| Update      | Update' button. The request must be entered into Job Data manually. This      |
|             | is done in the event of a system error or if the rep determines that a manual |
|             | update is required. The request is complete.                                  |
|             | No further activity allowed on this request however, the HRSC has the         |

|           | ability to add a comment. The Originator will receive notification of the manual update.                                                                                                  |
|-----------|----------------------------------------------------------------------------------------------------|
| Completed | The status is 'Completed' when the data is entered successfully into<br>PeopleSoft.<br>No further activity allowed on this request however, the HRSC has the<br>ability to add a comment. |

• The **Other Job Records** link opens a screen that displays other job records the employee has (if applicable) that the user has security access to view.

| EmpliD:               | Name:             | Stephen B |        |           |         |                  |         |
|-----------------------|-------------------|-----------|--------|-----------|---------|------------------|---------|
| Other Job Records for | which you have ac | cess      |        |           |         |                  | 1 of 1  |
| Rcd # Effective Date  | Empl Status       | Action    | DeptID | Dept Name | Positio | n Position Title | Primary |
| 0                     |                   |           |        |           |         |                  |         |
|                       |                   |           |        |           |         |                  |         |

## ECR Short Term Disability Page (Lower Section)

| Change Reques                                                                                       | st Comr                                  | ments/Workflov                     | w Tracking                 |          |                                                                                                    |                                                                |                                                                                                    |                                                                                  |                            |
|----------------------------------------------------------------------------------------------------|------------------------------------------|------------------------------------|----------------------------|----------|----------------------------------------------------------------------------------------------------|----------------------------------------------------------------|----------------------------------------------------------------------------------------------------|----------------------------------------------------------------------------------|----------------------------|
|                                                                                                    |                                          |                                    | SHOP                       |          | M DISABILITY                                                                                                    | ,                                                              |                                                                                                    |                                                                                  |                            |
| Request ID:<br>Status:                                                                              | NEW                                      |                                    | EmpIID:<br>Name:           |          | Tot                                                                                                    | al Number of Rec                                               | cords: 1<br>Rcd#: 0                                                                                   | Other Job Record                                                                 | <u>s</u>                   |
| Empl Status:<br>Department:<br>Position:<br>Job Code:<br>Citizenship:<br>Visa Type:<br>Visa Exp Dt: | Active<br>025105<br>000114<br>242420     | 92                                 |                            |          | Benefit Program:<br>BC Annual Salary:<br>Comp Rate:<br>Pay Group:<br>Reg/Temp:<br>Empl Class:<br>Service Date:<br>Hire Date: | BC1<br>MON<br>Regular<br>A-FtAdmin<br>06/09/2003<br>06/09/2003 | ✓ Primary<br>Benefits Ba<br>Periods/Yr:<br>Comp Freq<br>FT/PT:<br>Std Hrs:<br>Rehire Dat<br>✓ BC Budg | ase: \$<br>12.00<br>: M<br>Full-Time<br>35.00<br>e: 06/09/2003<br>geted Position |                            |
| Transaction Ty                                                                                      | pe: Sh                                   | ort Term Disa                      | bility with Pay            |          |                                                                                                    |                                                                | <b>-</b> :-                                                                                           | - d Monus All - First                                                            | <b>4 b</b>                 |
| Start Date: 0                                                                                       | 4/01/2008                                | Stop Dat                           | e:                         |          |                                                                                                    |                                                                | <u>Fi</u>                                                                                             | ng View All First                                                                | ⊇ 1 of 1 🖾 Last            |
| Account Codes                                                                                       |                                          | otop bat                           |                            |          |                                                                                                    |                                                                | Find                                                                                                  | View All 🛛 First 🗹                                                               | 1 of 1 🕑 Last              |
| Account Code<br>DeptID<br>025105                                                                    | e: 25105-1<br>Fund<br>100                | 00-10000-511<br>Fund Srce<br>10000 | 00D001<br>Program<br>00000 | Proj/Grt | Property<br>00000                                                                                                    | Func<br>401                                                    | Account<br>51100                                                                                      | Earn Code Percer<br>MRG 100.00                                                   | n <b>t Seq#</b><br>00 D001 |
| *FICA Status-En                                                                                     | nployee                                  | Subject                            | - 6                        |          |                                                                                                    |                                                                |                                                                                                    |                                                                                  |                            |
| Short Term Disal                                                                                    | bility<br>: 06/11                        | /2011 <b>A</b> d                   | tion: STE                  | ) Chan   | ge Reason: Short                                                                                                    | Term Disability V                                              | /ith Pay 👻                                                                                            | 7 Earn Co                                                                        | de: NPY                    |
| Vacation Additio                                                                                    | onal Data                                |                                    |                            |          | Commonto                                                                                                    |                                                                |                                                                                                    |                                                                                  |                            |
| Applied Vaca<br>*BC Days I<br>Vac                                                                   | ation Time<br>Hours:<br>cation:<br>Sick: | Days                               | 8                          |          | 9                                                                                                    |                                                                |                                                                                                    |                                                                                  | *                          |
| Cor                                                                                                 | mments:<br>10                            |                                    |                            |          |                                                                                                    |                                                                |                                                                                                    |                                                                                  | Ť                          |
|                                                                                                    | Deture to 0                              | occh                               |                            |          | Submit 11                                                                                                    |                                                                |                                                                                                    |                                                                                  |                            |

6. Verify the FICA Status of the employee. This is very important when processing a Short Term Disability. In particular, if the employee is a foreign employee.

7. The Change Reason will default in as Short Term Disability with Pay and will be grayed out. This is the only reason used and cannot be changed. At this point, a discussion has most likely taken place with the Benefits Office to determine effective date and correct type of leave.

8. Enter the vacation and sick time in the appropriate fields. They can be entered in days or hours based on the type of employee.

9. This comment field is used by the Originator only. It is for comments related to the vacation and sick time entered. Anything entered here is 'View Only' for all approvers throughout the process. The comments can be viewed in the comment box next to the vacation/sick fields.

| cation Additional Data | Commenter                                                                     |   |
|------------------------|-------------------------------------------------------------------------------|---|
| *BC Days Hours: Days - | This employee will be paid according to what is entered here. Please approve. | * |
| Vacation: 5.00         | View as an approver                                                           |   |
| Sick: 3.00             |                                                                               | - |

10. Originators and Approvers can enter comments as they go through the process. These will appear on the Workflow Tab and can be viewed by anyone involved in the approval path from the Originator to the HRSC. They can also be referenced at any time after the transaction has been completed.

11. Enter the **Submit** Button when all the required information has been entered. This will begin the workflow and assign a Request ID to the transaction.

#### <u>ECR Short Term Disability</u> Comments/Workflow Tracking Page

| Request ID:     | 2162               |             | ECR Status:        | Completed                              |  |  |
|-----------------|--------------------|-------------|--------------------|----------------------------------------|--|--|
| EmplID:         | 83018766           |             | Rcd#:              | 0                                      |  |  |
| Comments / Tra  | cking              |             |                    | 1-4 of                                 |  |  |
| User Name       | DateTime           | Action      | Comment            |                                        |  |  |
| Susan Hynes     | 05/03/2011 10:58AM | Submitted   | -submitted for app | roval without comments-                |  |  |
| Susan Hynes     | 05/03/2011 10:58AM | Approved    | Approved as Origi  | nator                                  |  |  |
| Jack Burke      | 05/03/2011 11:04AM | Approved    | looks good from a  | looks good from a benefits standpoint. |  |  |
| Maria Alvarez   | 05/03/2011 11:16AM | Approved    | let's move forward |                                        |  |  |
| Review Workflov | / Routing          |             |                    | 1-5 of                                 |  |  |
| Description     |                    | Action      | Oprid              | DateTime Stamp                         |  |  |
| Originator      |                    | Originated  | HYNESS             | 05/03/2011 10:58AM                     |  |  |
| Provost         |                    | Approved    | HYNESS             | 05/03/2011 10:58AM                     |  |  |
| Benefits        |                    | Approved    | BURKEJ             | 05/03/2011 11:04AM                     |  |  |
| HRSC            |                    | Approved    | CRUZMC             | 05/03/2011 11:16AM                     |  |  |
| Employment      |                    | Job Updated | CRUZMC             | 05/03/2011 11:17AM                     |  |  |

- After the Short Term Disability request is submitted, the workflow approval path is displayed on the second tab called 'Comments/Workflow Tracking'. This will show each department that must approve the transaction before it is processed in the HRSC. It will also show those departments that receive an email notification of the transaction.
- The request can be viewed by the originator and the approvers at any point during the workflow process for a status update.

## **ECR Transaction Inquiry**

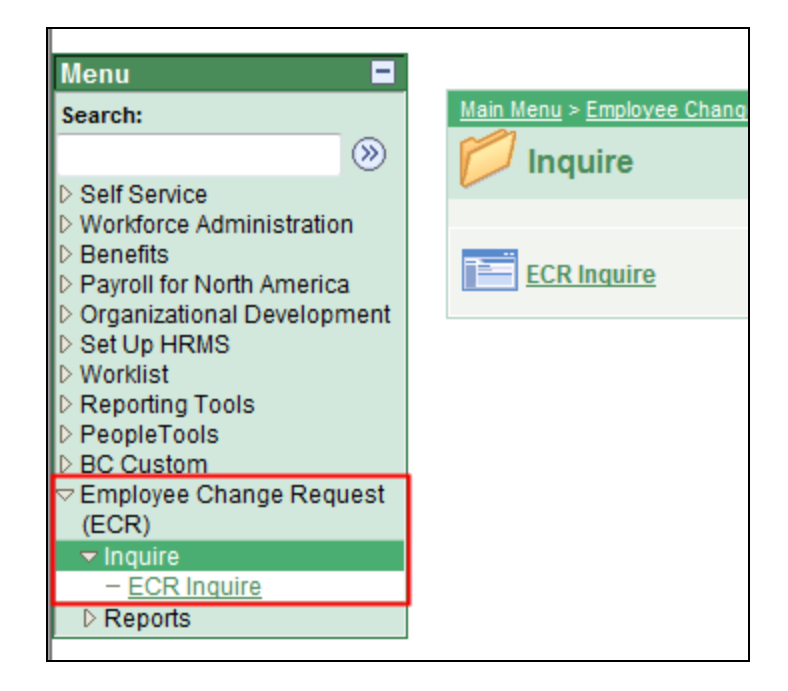

To view a transaction that is in process or already completed, follow the menu navigation below:

#### Home > Employee Change Request (ECR) > Inquire > ECR Inquire

|   | ECR Emplo | oyee  | Search     |             |                          |                |                   |                  |                      |                |        |                  |
|---|-----------|-------|------------|-------------|--------------------------|----------------|-------------------|------------------|----------------------|----------------|--------|------------------|
|   | Enter a   | anyi  | nformatio  | on you have | and click Search. Le     | eave all field | ds blank for a li | st of all values |                      |                |        |                  |
|   |           | Req   | uest ID:   |             | 1                        |                | Department:       |                  | ]                    |                |        |                  |
|   |           | I     | EmpliD:    |             |                          | Т              | ansaction Type:   |                  |                      | •              |        |                  |
|   |           | Las   | t Name:    |             |                          |                | ECR Status:       |                  |                      | •              |        |                  |
|   |           | Firs  | t Name:    |             |                          |                | From Date:        |                  | I Thru Date:         | 31             |        |                  |
|   |           |       |            |             | 2                        | Search         | Clear             |                  |                      |                |        |                  |
|   | To view   | ı mo  | re inform  | ation abou  | t a request, click on th | ne Select bu   | utton.            |                  |                      |                |        |                  |
|   | Employe   | e Cha | ange Reque | ests        | Ded# Eff Date            | Action         | Status            | Originator       | Current Owner        | Leat Undt Date | DentiD | Dept Name        |
| 3 | Select    | U     | Emplin     | <u>name</u> | 0                        | ACUON          | <u>Status</u>     |                  | <u>current Owner</u> | Last uput Date | DepuD  | <u>Dept Name</u> |
|   |           |       |            |             |                          |                |                   |                  |                      |                |        |                  |

1. In this top section, the user can enter any field and/or multiple fields to search for an ECR. It is also useful to review ECR data already in the system.

2. Hit the Search button to display any ECR Requests that meet the search criteria entered. If a broader search is done against certain fields, the data can be downloaded to excel by selecting the spreadsheet button to the far right of the header.

3. Click the Select button next to the request to pull up a specific ECR Inquiry Page. All the fields will be grayed out except for the current approver of the transaction.

## **Canceling an ECR Transaction Request**

#### Home > Employee Change Request (ECR) > Inquire > ECR Inquire

|                                                                                                    | st Com                               | ments/workflow                       | Tracking                   |           |                                                                                                    |                                                         |                                                                                           |                                                                                      |                         |                     |
|----------------------------------------------------------------------------------------------------|--------------------------------------|--------------------------------------|----------------------------|-----------|----------------------------------------------------------------------------------------------------|---------------------------------------------------------|-------------------------------------------------------------------------------------------|--------------------------------------------------------------------------------------|-------------------------|---------------------|
|                                                                                                    |                                      |                                      | SHOR                       |           | I DISABILIT                                                                                                    | (                                                       |                                                                                           |                                                                                      |                         |                     |
| Request ID:                                                                                         | 2164                                 |                                      | EmpliD:                    | 69215714  | То                                                                                                    | tal Number of Rec                                       | ords: 3                                                                                   | Other Job Red                                                                        | cords                   |                     |
| Status:                                                                                             | Pending                              | Benefits Approv                      | al Name:                   |           |                                                                                                    | E                                                       | mpl Rcd#: 2                                                                               |                                                                                      |                         |                     |
| Empl Status:<br>Department:<br>Position:<br>Job Code:<br>Citizenship:<br>Visa Type:<br>Visa Exp Dt: | Active<br>059021<br>000109<br>249550 | 57                                   |                            |           | Benefit Program:<br>BC Annual Salary:<br>Comp Rate:<br>Pay Group:<br>Reg/Temp:<br>Empl Class:<br>Service Date:<br>Hire Date: | MON<br>Regular<br>B-PtAdmin<br>09/01/1991<br>09/01/1991 | V Primary<br>Benefits Ba<br>Periods/Yr:<br>Comp Freq<br>FT/PT:<br>Std Hrs:<br>Rehire Date | ase: \$39,046<br>: 12.00<br>: M<br>Part-Tin<br>21.00<br>e: 09/01/1<br>geted Position | 3.000<br>ne<br>)<br>991 |                     |
| ransaction Ty<br>unding Accou                                                                       | pe: S<br>nts:                        | 3hort Term Disa                      | bility with Pa             | y         |                                                                                                    |                                                         | Ē                                                                                         | Find   View All                                                                      | First 🖪 1               | of 1 🕑              |
| Start Date:                                                                                         | 11/01/2006                           | Stop Dat                             | e:                         |           |                                                                                                    |                                                         | Fin                                                                                       | d I Viow All                                                                         | Firet 🗐 🚛               |                     |
| Account Co<br>DeptID<br>059021                                                                      | de: 59021-<br>Fund<br>100            | -100-10000-531<br>Fund Srce<br>10000 | 20D001<br>Program<br>00000 | Proj/Grt  | Property<br>00000                                                                                                    | Func<br>101                                             | Account<br>53120                                                                          | Earn Code<br>MPR                                                                     | Percent<br>100.000      | <b>Seq#</b><br>D001 |
| FICA Status-E                                                                                       | Employee                             | Subject                              | Ŧ                          |           |                                                                                                    |                                                         |                                                                                           |                                                                                      |                         |                     |
| rt Term Disal<br>fective Date:                                                                      | bility<br>06/11/2<br>nal Data        | 2011 Actio                           | n: STD                     | Change Re | ason: Short Te                                                                                                    | rm Disability With F                                    | av 🔹                                                                                      | Earn Code:                                                                           | NPY                     |                     |
| Applied Vaca                                                                                        | ition Time                           |                                      |                            | Comm      | ents:                                                                                                    |                                                         |                                                                                           |                                                                                      |                         |                     |
| *BC Days<br>Va                                                                                      | Hours:<br>acation:<br>Sick:          | Days •                               | ·                          | pleas     | e pay.                                                                                                    |                                                         |                                                                                           |                                                                                      |                         | 4                   |
|                                                                                                    |                                      |                                      |                            |           |                                                                                                    |                                                         |                                                                                           |                                                                                      |                         |                     |
| Comments:                                                                                           | •                                    |                                      |                            |           |                                                                                                    |                                                         |                                                                                           |                                                                                      | *                       |                     |
| Comments:                                                                                           | •                                    |                                      |                            |           |                                                                                                    |                                                         |                                                                                           |                                                                                      | *                       |                     |

• The Originator is the only one who can cancel an ECR Transaction Request.

- A request can be cancelled at any point during the approval process before the status is updated to 'Completed'.
- Select 'Cancel' at the bottom of the Inquiry Page.
- Confirm the status has been updated to 'Cancelled'.
- Upon cancellation, an email notification is sent to the pending approver and prior approvers indicating the transaction has been cancelled.

## **Approve/Deny an ECR Transaction Request**

|              |                                      |                    |                    |            | 1            | <u>Home</u> | Worklist          | Add to Favorites                 |
|--------------|--------------------------------------|--------------------|--------------------|------------|--------------|-------------|-------------------|----------------------------------|
|              |                                      |                    |                    |            |              |             |                   | New Window Help Customize P      |
| Worklist for |                                      |                    |                    |            |              |             |                   |                                  |
| Detail View  |                                      |                    | Work List Filters: | Review STI | O Transactio | n 🔻         | 2                 |                                  |
| Worklist     |                                      |                    |                    |            |              | Custom      | iize   Find   Vie | ew All 📔 🛛 First 🗹 1 of 1 🕩 Last |
| From         | Date From Work Item                  | Worked By Activity | Priority           | Link       | 3            |             |                   |                                  |
| Susan Hynes  | 05/03/2011 Review STD<br>Transaction | BC_TRXN_DISABILITY |                    | •          | .69          | 215714.06   | 6/11/2011         | Mark Worked Reassign             |

1. An approver has the option to go through his worklist to view any transactions or through ECR > Inquiry to get to the transaction.

2. The worklist allows the user to filter on the different transactions that come through the worklist. The Short Term Disability filter name is 'Review STD Transaction'. This will display only those items under the selected filter.

3. Each worklist item is defined within a link that displays the employee's name, eagle ID and effective date of the transaction. Click on this link to go directly to the transaction page and review the information.

|                | st Comments/Workflow                                                                                                    | Fracking \     |                           |                                      |                       |               |                | _                     |
|----------------|----------------------------------------------------------------------------------------------------|----------------|---------------------------|--------------------------------------|-----------------------|---------------|----------------|-----------------------|
|                |                                                                                                    | SHOR           |                           |                                      |                       |               |                |                       |
| Request ID:    | 2164                                                                                                    | EmpliD:        | 69215714                  | Tot                                  | al Number of R        | Records: 3    |                |                       |
| Status:        | Pending Benefits Approva                                                                                                    | Name:          |                           |                                      |                       | Empl Rcd#: 2  | lob Data       |                       |
|                | r onang zonono Approta                                                                                                    |                |                           |                                      |                       |               | ob Summary     |                       |
|                |                                                                                                    |                |                           | Benefit Program:                     |                       | Primary       |                |                       |
| Empl Status:   | Active                                                                                                    |                |                           | BC Annual Salary:                    |                       | Benefits Base | e: \$39,046.00 | 00                    |
| Department:    | 059021                                                                                                    |                |                           | Comp Rate:                           |                       | Periods/fr:   | 12.00          |                       |
| Position:      | 00010957                                                                                                    |                |                           | Pay Group:                           | MON                   | EURIP Freq.   | M<br>Part-Time |                       |
| Job Code:      | 249550                                                                                                    |                |                           | Reg/Temp:                            | Regular<br>B. Btådmin | Std Hrs:      | 21.00          |                       |
| Vice Type:     |                                                                                                    |                |                           | Empliciass:                          | B-PlAdmin             | Rehire Date:  | 09/01/1991     | 1                     |
| Visa Type.     |                                                                                                    |                |                           | Hire Date                            | 09/01/1991            | BC Budget     | ted Position   |                       |
| VISU EXP DL    |                                                                                                    |                |                           | The Date.                            | 09/01/1991            |               |                |                       |
| T              | na Obad Tam Diash                                                                                                    |                |                           |                                      |                       |               |                |                       |
| Funding Accou  | nts: Short Term Disab                                                                                                    | ility with Pay | /                         |                                      |                       | Fin           | d I View All F | First 🕙 1 of 1 🕑 Last |
| Start Date:    | 11/01/2006 Stop Date                                                                                                    |                |                           |                                      |                       |               |                |                       |
| Account Code   | es s                                                                                                    |                |                           |                                      |                       | Find          | View All Firs  | st 🕙 1 of 1 🕨 Last    |
| Account Co     | de: 59021-100-10000-5312                                                                                                    | 00001          |                           |                                      |                       | i             |                |                       |
| DeptID         | Fund Fund Srce                                                                                                    | Program        | Proj/Grt                  | Property                             | Func                  | Account       | Earn Code Pe   | ercent Seq#           |
| 059021         | 100 10000                                                                                                    | 00000          |                           | 00000                                | 101                   | 53120         | MPR 1          | 00.000 D001           |
|                |                                                                                                    |                |                           |                                      |                       |               |                |                       |
| *FICA Status-E | Subject                                                                                                    | -              |                           |                                      |                       |               |                |                       |
| Short Term Di  | sability                                                                                                    |                |                           |                                      |                       |               |                |                       |
| Short renn bi  | Jubility                                                                                                    |                |                           |                                      |                       |               |                |                       |
|                |                                                                                                    |                |                           |                                      |                       |               |                |                       |
| Effective Dat  | e: 06/11/2011 Actio                                                                                                    | on: STD        | Change I                  | Reason: Short Te                     | erm Disability V      | Vith Pay 🔻 E  | Earn Code: N   | IPY                   |
| Effective Dat  | e: 06/11/2011 Actio                                                                                                    | on: STD        | Change I                  | Reason: Short To                     | erm Disability V      | Vith Pay 🔻 E  | Earn Code: N   | ΙPY                   |
| Effective Dat  | e: 06/11/2011 Action                                                                                                    | on: STD        | Change I                  | Reason: Short Te                     | erm Disability V      | Vith Pay 🔹 E  | Earn Code: N   | IPY                   |
| Effective Dat  | e: 06/11/2011 Action<br>nal Data<br>tion Time                                                                                                    | on: STD        | Change I                  | Reason: Short To                     | erm Disability V      | Vith Pay 💌 E  | Earn Code: N   | ΙPY                   |
| Effective Dat  | e: 06/11/2011 Action<br>nal Data<br>tion Time<br>: Hours: Days v                                                                                                    | on: STD        | Change I<br>Comm<br>pleas | Reason: Short Te<br>nents:<br>e pay. | erm Disability V      | Vith Pay 👻 E  | Earn Code: N   | ιPY                   |
| Effective Dat  | e: 06/11/2011 Action<br>nal Data<br>tion Time<br>s Hours: Days v                                                                                                    | on: STD        | Change I<br>Comm          | Reason: Short Te<br>nents:<br>e pay. | erm Disability V      | Vith Pay 🔹 E  | Earn Code: N   | ιPY<br>Δ              |
| Effective Dat  | e: 06/11/2011 Actional Data<br>tion Time<br>Hours: Days v<br>acation: 10.00                                                                                                    | on: STD        | Change I                  | Reason: Short To<br>nents:<br>e pay. | erm Disability V      | Vith Pay 🔹 E  | Earn Code: N   | νPΥ<br>Δ              |
| Effective Dat  | e: 06/11/2011 Actional Data<br>tion Time<br>Hours: Days -<br>acation: 10.00<br>Sick: 2.00                                                                                                    | on: STD        | Change I                  | Reason: Short Te                     | erm Disability V      | Vith Pay 💌 E  | Earn Code: N   | JPY                   |
| Effective Dat  | e: 06/11/2011 Activ<br>nal Data<br>tion Time<br>& Hours: Days v<br>acation: 10.00<br>Sick: 2.00                                                                                                    | on: STD        | Change I<br>Comm<br>pleas | Reason: Short Te<br>nents:<br>e pay. | erm Disability V      | Vith Pay v E  | Earn Code: N   | ιPΥ<br>τ              |
| Effective Dat  | e: 06/11/2011 Actional Data<br>tion Time<br>Hours: Days *<br>acation: 10.00<br>Sick: 2.00                                                                                                    | on: STD        | Change I                  | Reason: Short Te<br>nents:<br>e pay. | erm Disability V      | Vith Pay V    | Earn Code: N   | JPY                   |
| Effective Dat  | e: 06/11/2011 Actional Data                                                                                                    | on: STD        | Change I                  | Reason: Short Te                     | erm Disability V      | Vith Pay v E  | Earn Code: N   | JPY                   |
| Effective Dat  | e: 06/11/2011 Activition Time<br>a Hours: Days                                                                                                    | on: STD        | Change I                  | Reason: Short Te                     | erm Disability V      | Vith Pay v E  | Earn Code: N   | JPY                   |
| Effective Dat  | e: 06/11/2011 Activ<br>nal Data<br>tion Time<br>a Hours: Days •<br>acation: 10.00<br>Sick: 2.00                                                                                                    | on: STD        | Change I                  | Reason: Short Te<br>tents:<br>e pay. | erm Disability V      | Vith Pay v E  | Earn Code: N   | JPY                   |
| Effective Dat  | e: 06/11/2011 Activities the second second s | on: STD        | Change I                  | Reason: Short Te                     | erm Disability V      | Vith Pay v E  | Earn Code: N   | JPY                   |
| Effective Dat  | e: 06/11/2011 Activities Activities Activiti | on: STD        | Change I                  | Reason: Short Te                     | erm Disability V      | Vith Pay v E  | Earn Code: N   | JPY                   |
| Effective Dat  | e: 06/11/2011 Activities Activities Activiti | on: STD        | Comm<br>pleas             | Reason: Short Te                     | erm Disability V      | Vith Pay v E  | Earn Code: N   | JPY                   |
| Effective Dat  | e: 06/11/2011 Activition Time<br>a Hours: Days -<br>acation: 10.00<br>Sick: 2.00<br>:                                                                                                    | on: STD        | Change I                  | Reason: Short Te                     | erm Disability V      | Vith Pay v E  | Earn Code: N   | JPY                   |
| Effective Dat  | e: 06/11/2011 Activitation Time<br>a Hours: Days *<br>acation: 10.00<br>Sick: 2.00                                                                                                    | on: STD        | Change I                  | Reason: Short Te                     | erm Disability V      | Vith Pay v E  | Earn Code: N   | JPY                   |
| Effective Dat  | e: 06/11/2011 Actional Data                                                                                                    | on: STD        | Change I                  | Reason: Short Te                     | erm Disability V      | Vith Pay V E  | Earn Code: N   | JPY                   |
| Effective Dat  | e: 06/11/2011 Actional Data                                                                                                    |                | Comm<br>pleas             | Reason: Short Te                     | erm Disability V      | Vith Pay v E  | Earn Code: N   | JPY                   |

4. If the information provided is accurate, the approver will click 'Approve' to advance the workflow to the next approver on the list. The workflow tab indicates the route and where it is in the process. It will reflect updated information after each step.

If the information is not correct for any reason, the approver has the option to deny the request. This will send a notification email and the request directly back to the originator with a required comment as to why it has been denied. The originator has the option to re-submit the request or to cancel the request. Change Request Comments/Workflow Tracking

#### SHORT TERM DISABILITY

| Request ID:<br>Status:                                | 2164<br>Denied                         | EmpIID:<br>Name: | 69215714 | To                                                                             | tal Number of Records:<br>Empl I      | : 3 <u>Othe</u><br>Rcd#: 2                                       | er Job Records                          |
|-------------------------------------------------------|----------------------------------------|------------------|----------|--------------------------------------------------------------------------------|---------------------------------------|------------------------------------------------------------------|-----------------------------------------|
| Empl Status:<br>Department:<br>Position:<br>Job Code: | Active<br>059021<br>00010957<br>249550 |                  |          | Benefit Program:<br>BC Annual Salary:<br>Comp Rate:<br>Pay Group:<br>Reg/Temp: | MON<br>Regular                        | Primary<br>Benefits Base:<br>Periods/Yr:<br>Comp Freq:<br>FT/PT: | \$39,046.000<br>12.00<br>M<br>Part-Time |
| Citizenship:<br>Visa Type:<br>Visa Exp Dt:            |                                        |                  | :        | Empl Class:<br>Service Date:<br>Hire Date:                                     | B-PtAdmin<br>09/01/1991<br>09/01/1991 | Std Hrs:<br>Rehire Date:<br>✓ BC Budgeted                        | 21.00<br>09/01/1991<br>Position         |

#### Transaction Type: Short Term Disability with Pay

| Funding Acco | unts:      |                |         |          |          |      |            | Find View All | 🛛 First 🕙 1  | I of 1 🕑 Last |
|--------------|------------|----------------|---------|----------|----------|------|------------|---------------|--------------|---------------|
| Start Date:  | 11/01/2006 | S Stop Dat     | te:     |          |          |      |            |               |              |               |
| Account Cod  | les        |                |         |          |          |      | <u>Fir</u> | nd View All   | First 🖪 1 of | 1 🗈 Last      |
| Account Co   | ode: 59021 | -100-10000-531 | 120D001 |          |          |      |            |               |              |               |
| DeptID       | Fund       | Fund Srce      | Program | Proj/Grt | Property | Func | Account    | Earn Code     | Percent      | Seq#          |
| 059021       | 100        | 10000          | 00000   |          | 00000    | 101  | 53120      | MPR           | 100.000      | D001          |

| *FICA Status-Employee | Subject 👻 |
|-----------------------|-----------|
| Short Term Disability |           |

| Effective Date: | 06/11/2011 | Action: | STD | Change Reason: | Short Term Disability With Pay | - | Earn Code: | NPY |  |
|-----------------|------------|---------|-----|----------------|--------------------------------|---|------------|-----|--|
|                 |            |         |     |                |                                |   |            |     |  |

| Vacation Additional Data |        |             |            |
|--------------------------|--------|-------------|------------|
| Applied Vacation Time    |        | Comments:   |            |
| *BC Days Hours:          | Days 🔻 | please pay. | ~ <b>E</b> |
| Vacation:                | 10.00  |             |            |
| Sick:                    | 2.00   |             | -          |
| Comments:                |        | al ·        |            |

| <u>~</u> |
|----------|
|          |
|          |
| Ψ.       |

| Return to Search |                 |   |
|------------------|-----------------|---|
|                  | Resubmit Cancel | 5 |

5. If a request is denied, the originator can make changes to the request and Resubmit it or Cancel the request.

| noquootioi                                                      | 2163               |                      | ECR Status         | Denied                                                |
|-----------------------------------------------------------------|--------------------|----------------------|--------------------|-------------------------------------------------------|
| EmplID:                                                         | 35020710           |                      | Rcd#:              | 0                                                     |
| Commonto / Tr                                                   | acking             |                      |                    |                                                       |
| User Name                                                       | DateTime           | Action               | Comment            | 1-3 of                                                |
| Susan Hynes                                                     | 05/03/2011 11:37AM | Submitted            | -submitted for app | proval without comments-                              |
| Jack Burke                                                      | 05/03/2011 11:58AM | Denied               | no                 | 6                                                     |
| Susan Hynes                                                     | 05/03/2011 12:04PM | Submitted            | TRY AGAIN WITH     | CORRECT DAYS                                          |
|                                                                 |                    |                      |                    |                                                       |
| Review Workflo                                                  | w Routing          | Action               | Oprid              | 1-4 of<br>DateTime Stamp                              |
| Review Workflo<br><u>Description</u><br>Originator              | w Routing          | Action<br>Originated | Oprid<br>HYNESS    | 1-4 of<br>DateTime Stamp<br>05/03/2011 12:04PM        |
| Review Workflo<br><u>Description</u><br>Originator<br>Benefits  | w Routing          | Action<br>Originated | Oprid<br>HYNESS    | 1-4 of<br><u>DateTime Stamp</u><br>05/03/2011 12:04PM |
| Review Workflo<br>Description<br>Originator<br>Benefits<br>HRSC | w Routing          | Action<br>Originated | Oprid<br>HYNESS    | 1-4 of<br><u>DateTime Stamp</u><br>05/03/2011 12:04PM |

6. When a request is resubmitted, the workflow will readjust according to the changes made and begin the routing cycle again. It will display all activity pertaining to the request, including the resubmission through to completion.